# S.A.F.E course guide

Welcome to the S.A.F.E e-learning course, designed specifically for adults who have experienced domestic abuse. S.A.F.E stands for Safety, Awareness, Freedom and Empowerment. The course takes approximately 2 hours to complete, but you can complete it at your own pace and in bite-sized chunks. Your progress will be saved automatically when you sign out, so you can pick up where you left off when you log back in.

There are two versions of the course available. Both versions cover the same material, but one includes an extra module about the impact of domestic abuse on children. We recommend accessing this version if you have children, but it is also available to those without children.

### The S.A.F.E course content includes:

- The different types of abuse
- Some of the common patterns of domestic abuse
- Myths and truths about domestic abuse
- Healthy relationships and core values
- Brief overview of the Impact domestic abuse has on children.
- Potential warning signs of abuse
- Dealing with grief and loss
- Moving on process ... and much more!

Please ensure it is safe before engaging with this e-learning course. Each section includes an escape button that redirects to the BBC News website, providing an extra safety measure in case you need to leave the site quickly. If privacy is a concern, we suggest deleting browsing history after use.

Please note that due to the sensitive nature of the content, some topics in this course may trigger distressing emotions. You can take a break from the course and return to it when you feel ready. It is a voluntary course and you are not obliged to complete it. If you require support, please reach out to trusted individuals or professionals. We recommend completing this course in private and avoiding use under the influence of alcohol or when you are feeling emotionally distressed.

#### List of useful support services:

#### NHS Mental health support line: 0800 001 4331

Shout – Text service. Free 24/7 text mental health support service. Text 85258

LDASS – 01522 510041 (option 2)

Samaritans - Free 24-hour helpline - phone 116 123

## Registering and accessing the S.A.F.E. e-Learning course

The remaining sections of this user guide explain the steps required to access the S.A.F.E course. The S.A.F.E course is accessible through the Safeguarding Lincolnshire Enable training portal hosted by Virtual College.

## Step 1 – Registration

1. Visit the Lincolnshire Safeguarding Children Partnership website: https://www.lincolnshire.gov.uk/safeguarding/lscp

| 2. Click on the Training                                                 | g link:                                    |                                                   |
|--------------------------------------------------------------------------|--------------------------------------------|---------------------------------------------------|
| /                                                                        | -                                          |                                                   |
| Lincolnshire<br>COUNTY COUNCIL<br>Working for a better future            | Search                                     | Q ▲ My Account                                    |
| Home > Childcare and family support > Line                               | olnshire Safeguarding Children Partnership |                                                   |
| Lincolnshire Safeg                                                       | uarding Children Part                      | nership                                           |
| The LSCP                                                                 | Report a concern about a child             |                                                   |
| Training resources                                                       | Campaign resources                         |                                                   |
| Child sexual exploitation<br>Improving child protection and safeguarding | Report a child death                       | Lincolnshire Safeguarding<br>Children Partnership |
|                                                                          |                                            |                                                   |

3. Click on the New User Login link to be taken to the registration page to obtain a new learner Record and log in details:

| o The direct URL link is:<br>https://safeguardinglincolnshire.vc-enable.co.uk/register       |
|----------------------------------------------------------------------------------------------|
| neonle adults and their families                                                             |
| It is delivered through a mix of with face-to-face training and e-learning courses           |
| Our programme identifies the aims and learning outcomes for all courses and identifies which |
| groups of staff the training is appropriate for.                                             |
| Login to access training                                                                     |
| • <u>Register to access training</u>                                                         |
| For training queries, email <u>safeguardingtraining@lincolnshire.gov.uk</u> .                |
| Previous     Report a concern about a child                                                  |
| > Next<br>Campaign resources                                                                 |
|                                                                                              |

4. Fill in the fields marked with a \*

| Working Together, Learning Together | ► Enable |
|-------------------------------------|----------|
| Registration First Name *           |          |

- 5. Select your groups from the list:
  - o The list is long and may take a few minutes to load.
  - o The group you will need to select is: Charity S.A.F.E Course EDAN

| G | Group                                                                                                    | _ |  |
|---|----------------------------------------------------------------------------------------------------|---|--|
|   | ٩                                                                                                    | Î |  |
|   | Action Home Care                                                                                           |   |  |
|   | Active Lincolnshire                                                                                        |   |  |
|   | Addaction - Prison Service                                                                                 |   |  |
|   | Adult Addaction - HMP Service                                                                              |   |  |
|   | Adult Addaction Boston - S Homer                                                                           |   |  |
|   | Adult Addaction Grantham - J Finch                                                                         |   |  |
|   | Adult Addaction Lincoln                                                                                    |   |  |
|   | Adult Care                                                                                                 |   |  |
|   | Adult Care Day Centres                                                                                     | - |  |
|   | My group has not been listed                                                                               |   |  |
|   | Tick here if you would like to receive news and resources from Virtual College<br><u>Privacy Policy</u> .) |   |  |

6. Click in the I'm Not A Robot box and then Register at the bottom of the screen to finish:

| Adult Care Day Centres                                                                    | • |  |
|-------------------------------------------------------------------------------------------|---|--|
| My group has not been listed                                                              |   |  |
| Tick hele if you would like to receive news and resources from Virtual College            |   |  |
| Trick here if you would like to receive news and resources from Safeguarding Lincolnshire |   |  |
| I'm not a robot                                                                           |   |  |
| Register Return to Login                                                                  |   |  |
| Register Return to Login                                                                  |   |  |

An automatic email from Virtual College will be sent with your log in details. It may take several minutes to come through and please be sure to check your spam/junk inbox.

The email from Virtual College will say 'Welcome to Safeguarding Lincolnshire'.

The email will provide step-by-step instructions on how to activate your new Learner Record (you have to do this first before accessing the S.A.F.E course).

The instructions in the email will look something like this:

Step 1 - Click on the link provided

Step 2 –Input your username, which has to be your email address.

Step 3 - You will be asked to create a password, then confirm it and click to confirm the account.

You can click the Help & Support link to view a collection of user guides and video tutorials. You can also use the Help & Support link to submit a query. Alternatively, you can call Virtual College on 01943 885095.

You will then automatically be taken back to the homepage.

Accessing S.A.F.E online course -When Log-in Details have been received.

1. Log in at https://safeguardinglincolnshire.vc-enable.co.uk

| Working Together                        |
|-----------------------------------------|
| Email Address                           |
| Password                                |
| Remember Me                             |
| Forgatten, your, password?              |
| New to Enable? <u>Create an account</u> |

2. Once logged in click on the Learning tile to request e-Learning:

| Vorking Together, Learning Together     Vorking Together, Learning Together     Vorking Together     Vorking Together     Vorking Together     Vorking Together     Vorking Together <th>♠ Dashboard ♦ Learning</th> <th>Events</th> <th></th> <th>Q</th> <th>,2 □ 0</th>                                                                                                    | ♠ Dashboard ♦ Learning            | Events                                          |                             | Q                            | ,2 □ 0 |
|----------------------------------------------------------------------------------------------------|-----------------------------------|-------------------------------------------------|-----------------------------|------------------------------|--------|
| Learning Learning Lea | Working Together, Learning Togeth | er l                                            |                             | ► Enable                     |        |
|                                                                                                    |                                   | Learning Awards                                 | Events<br>(Face to<br>Face) |                              |        |
| E-Learning Costs Full Training Charges & Cancellation How To Print A Certificate LSAB 6 Year: Training Pathway                                                                                                    | E-Legring Costs                   | LICONSTITUE Safeguarding<br>Children Patrenship | How To Print A Certificate  | LSAB 6 Year Training Pathway |        |

- 3. You will first see the Active Learning. Scroll down to the Available Learning section. Choose one of the two e-learning courses: Click Start to begin.
  - o S.A.F.E
  - o S.A.F.E (including learning on how domestic abuse impacts on children)

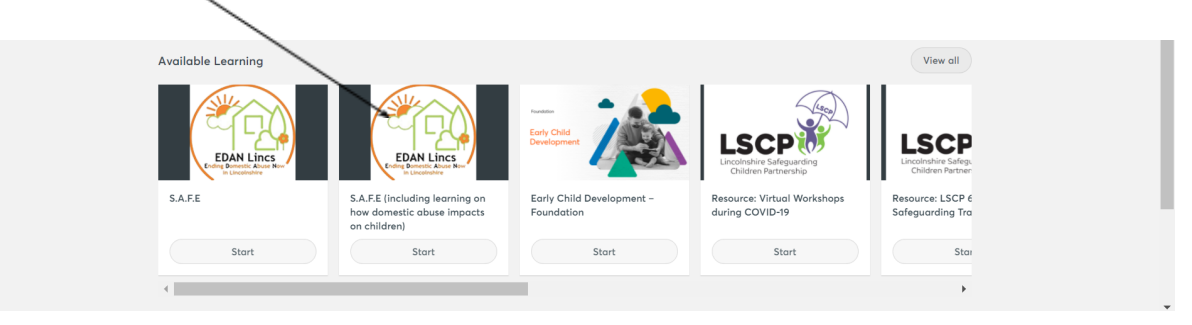

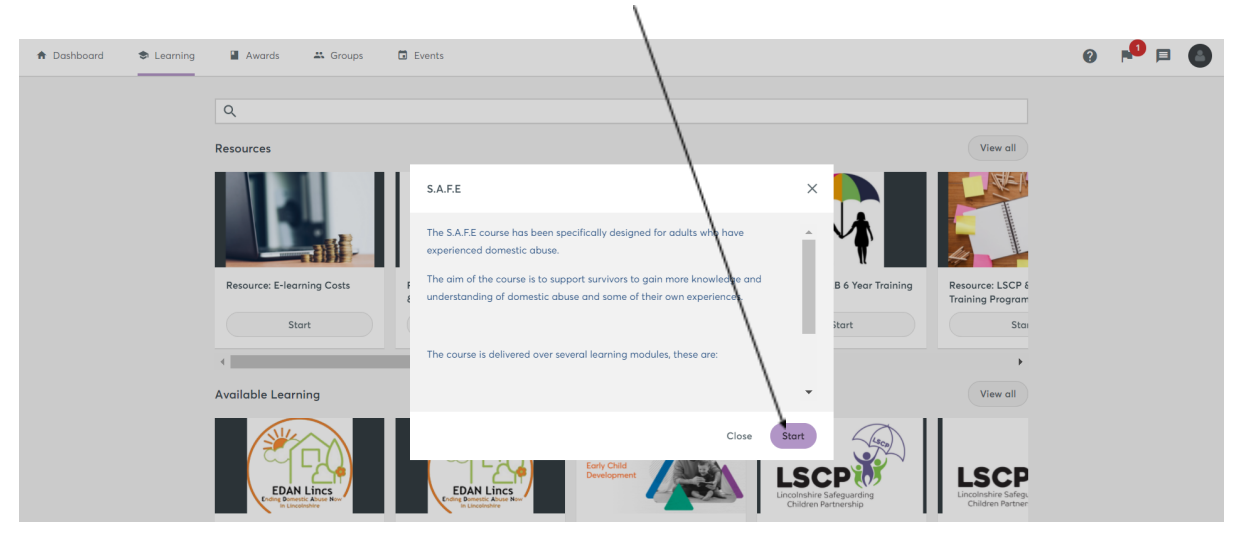

4. This page shows the e-learning course description. Click start:

5. Click start to begin the course:

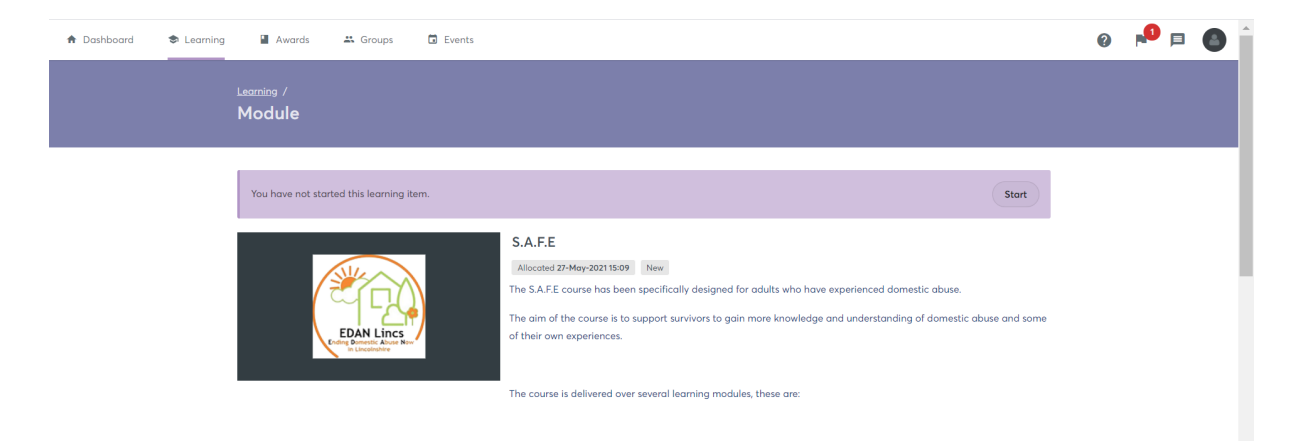